# Bab 2

# Menggunakan Administration Tools

Pada bab ini akan dibawah mengenai langkah-langkah administrasi database yang dapat dilakukan dengan berbagai cara, antara lain :

- Menggunakan program *Server-Manager* secara *line-mode*.
- Mengidentifikasi apliaksi-aplikasi untuk keperluan administrasi yang mendukung Oracle Enterprise Manager.
- Menggunakan komponen Oracle Enterprise Manager.

# 2.1. Database Administration Tools

Pada tabel berikut ini ditampilkan beberapa tool untuk administrasi database yang biasanya dipakai oleh pada adminsitrator didalm melaksanakan tugasnya.

| Tool                      | Keterangan                                         |
|---------------------------|----------------------------------------------------|
| Server Manager Line Mode  | Mode baris perintah yang diberikan lewat prompt    |
|                           | yang merupakan utilitas untuk tugas-tugas          |
|                           | administrativ seperti startup database, shutdown,  |
|                           | recover database.                                  |
| Oracle Enterprise Manager | Graphical user interface untuk tugas administrasi, |
|                           | monitoring, dan tuning beberapa database.          |
| SQL*Loader                | Untility untuk mengambil data dari file external   |
|                           | kedalam database Oracle                            |
| Export dan Import         | Utilitas untuk keperluan melakukan exporting/      |
|                           | importing data dalam format Oracle.                |
| Password file utility     | Utilitas untuk membuat database file password      |

Beberapa tools yang ditampilkan pada tabel diatas hanya akan dibahas sepintas saja, terutama beberapa tools yang menggunakan graphical-user-interface karena segala keperluan administrativ telah disediakan dalam menu yang mudah dipergunakan.

Pada beberapa versi Oracle yang dipergunakan mungkin tidak terdapat beberapa tools yang diuraikan pada tabel diatas, namun demikian pada beberapa versi Oracle yang lain malah memiliki tool yang lebih banyak, oleh karena itu pada diktat ini hanya akan dibahas beberapa tool yang lizim digunakan saja.

Pada diktat ini akan dikenalkan penggunaan tool yang banyak membantu para administrator database Oracle dalam menjalankan tugas administrasinya, tool tersebut antara lain :

- Sever Manager line mode
- Oracle Enterprise Manager
- Catatan : Pada versi Oracle untuk windows NT memiliki tool ORADIM80, Oracle Database Assistant, atau Database Studio yang dapat dipakai untuk membatu membuat dan mengatur parameter database.

# 2.2. Menggunakan Server Manager

Server Manager line mode merupakan tool yang sangat berguna untuk membentuk operasi tersendiri, seperti menjalankan *batch-jobs* atau script. Disamping itu pada kondisi tidak terdapat tool dalam *graphical-user-interface* masih dapat digunakan mode baris perintah ini.

#### 1. Menjalankan Server Manager line mode

Memulai Server Manager line mode dengan cara mengetikkan printah *svrmgrl* atau *svrmgr30* pada prompt sistem operasi.

Sebagai contoh, pada beberpaa sistem operasi menggunakan perintah svrmgrl untuk memulai Server Manager line mode.

Untuk keperluan tertentu dapat pula menggunakan Server Manager line mode untuk menjalankan script, seperti ditampilkan pada contoh berikut ini.

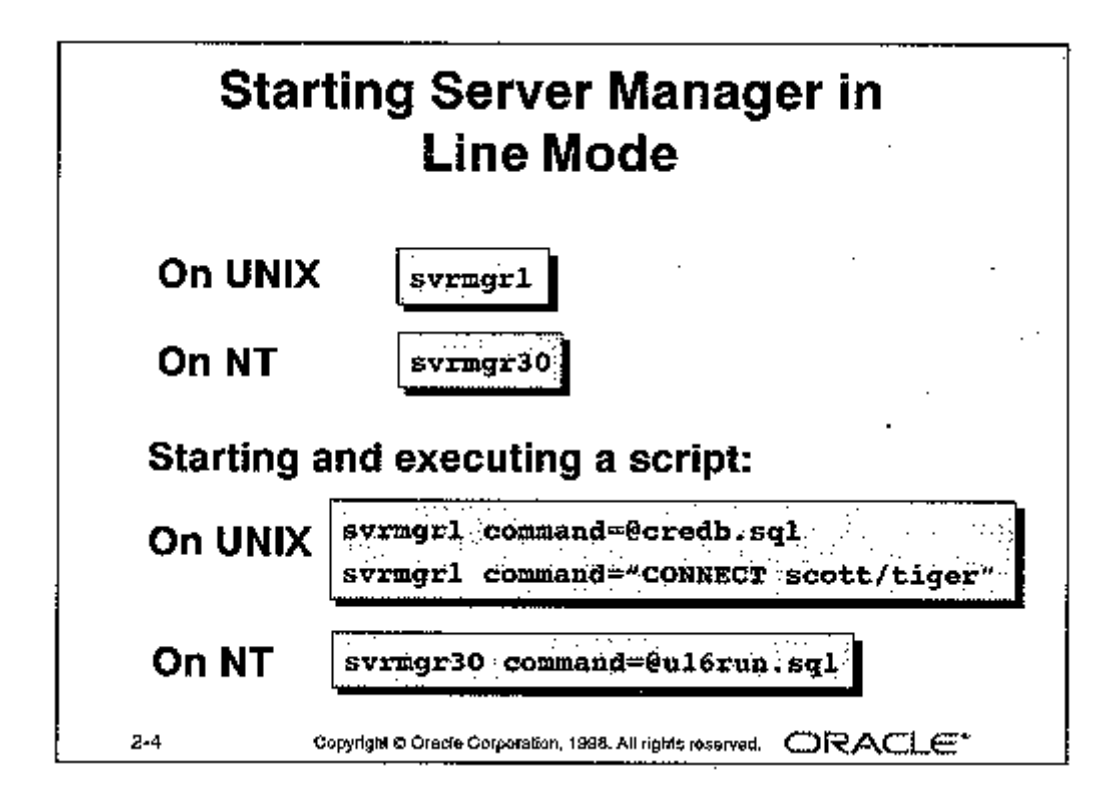

Catatan : Perintah yang tepat untuk menjalankan Server Manager line mode tergantung kepada sistem operasi yang dipergunakan, tetapi biasanya perintah tersebut diawali dengan huruf *svrmgr*.

#### 2. Menggunakan Server Manager line mode

Untuk menggunakan Server Manager line mode dalam mengeksekusi perintah Server Manager akan dijelaskan pada pembahasan berikutnya, namun perlu diingat bahwa dalam neggunakan Server Manager line mode maka dapat digunakan untuk mengeksekusi statement SQL dan kode PL/SQL, seperti dijelaskan pada ulasan berikut ini.

• Menjalankan perintah Server Manager

Perintah yang diberikan dalam Server Manager line mode tidak perlu diberikan tanda punctuation atau terminator. Perintah yang diberikan pada Server Manager dapat dituliskan menjadi lebih dari satu baris yang dibedakan menggunakan tanda backslash (\) pada setiap akhir baris perintah untuk mengindikasikan bahwa perintah tersebut belum habis/selesai. SVRMGR>DESCRIBE \ 2> scott.emp

Memberikan statement SQL atau code PL/SQL

Server Manager line mode dapat diberikan statement SQL dalam *single-line* atau *multiple-line*, karakter penyambung tidak perlu diberikan dalam statement *multiple-line* SQL. Untuk mengakhiri statement SQL yang diberikan dan siap untuk dieksekusi maka ditambahkan semicolon (;) pada akhir statement SQL tersebut, atau diketikkan slash (/) pada akhir baris input perintah.

Untuk mengeksekusi code PL/SQL, maka ketikkan slash (/) pada akhir baris input perintah.

Menjalankan Script

Pada Server Manager line mode dapat digunakan untuk menjalankan script menggunakan perintah @. Sebagai contoh untuk menjalankan script *coba.sql* maka diberikan perintah @*coba*. Jika hanya diberikan perintah @ tetapi tidak diikuti nama script maka Server Manager line mode akan menampilkan isian nama script yang akan dieksekusi.

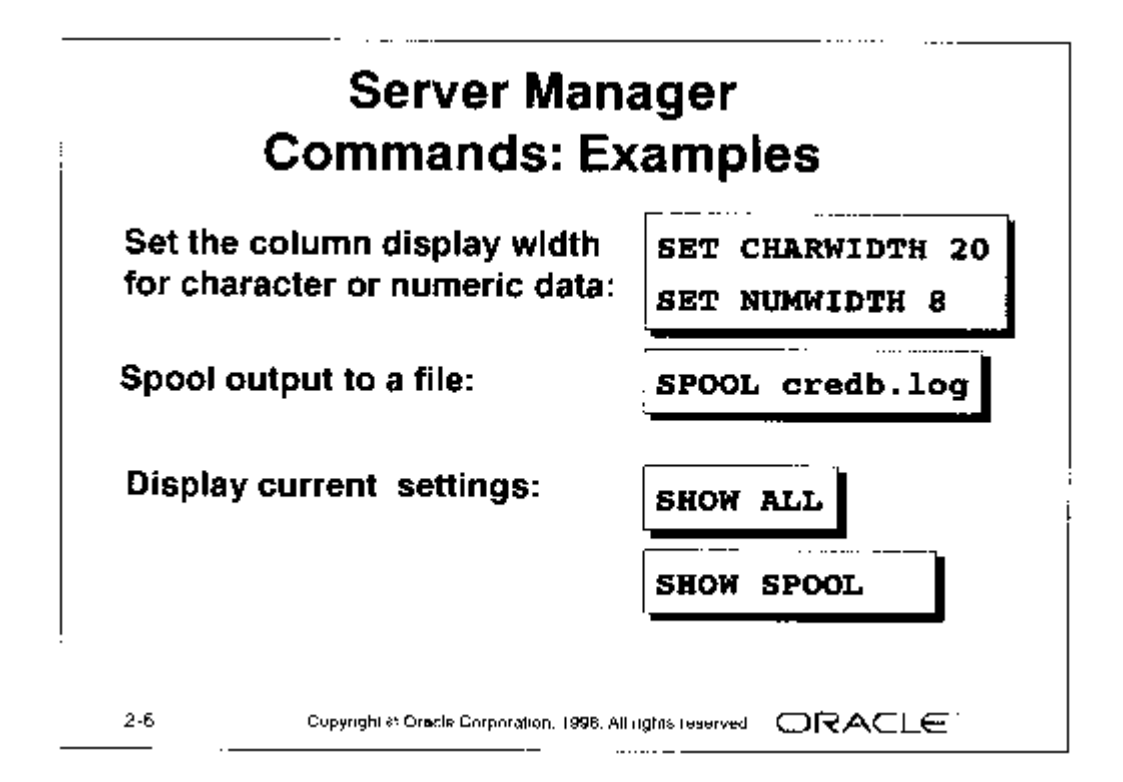

# 2.3. Perintah Server Manager

Perintah Server Manager dapat digolongkan menurut katagori masing-masing seperti ditampilkan pada tabel berikut ini.

| Katagori                           | Perintah           |
|------------------------------------|--------------------|
| Perintah yang tidak memerlukan     | EXIT               |
| koneksi dengan database            | REMARK             |
|                                    | SET                |
|                                    | SHOW               |
|                                    | SPOOL              |
| Perintah yang memerlukan privilege | CONNECT/DISCONNECT |
| dari Oracle                        | DESCRIBE           |
|                                    | EXECUTE            |
|                                    | SHOW ERRORS        |
|                                    | SHOW PARAMETER     |
|                                    | SHOW SGA           |
| Perintah yang memerlukan privilege | CONNECT AS SYSDBA  |
| yang khusus dari Oracle            | CONNECT AS SYSOPER |
|                                    | ARCHIVE LOG        |
|                                    | RECOVER DATABASE   |
|                                    | STARTUP/SHUTDOWN   |

Pada tabel berikut ini terdapat perintah penting Server Manager yang dapat diberikan pada line mode.

Perintah-perintah tersebut dapat pula dipergunakan dalam worksheet Oracle Enterprise Manager.

| Perintah    | Keterangan                                                 |
|-------------|------------------------------------------------------------|
| EXIT        | Keluar dari Server Manager line mode atau menutup SQL      |
|             | worksheet                                                  |
| REMARK      | Memberika komentar, biasanya dilakukan pada file script    |
|             | SQL                                                        |
| SET         | Memberikan nilai pengesetan atau melakukan perubahan       |
|             | karakteristik dari session command line mode saat ini      |
| SHOW        | Menampilkan efek dari pengesetan yang saat ini dilakukan   |
| SPOOL       | Mengeset bisa tidaknya output di spool ke file tertentu    |
| CONNECT/    | Melakukan koneksi atau memutuskan koneksi ke database      |
| DISCONNECT  |                                                            |
| DESCRIBE    | Menampilkan struktur fungsi, paket, badan paket, prosedur, |
|             | tabel, obyek atau view.                                    |
| EXECUTE     | Menjalankan statement PL/SQL dalam one-line.               |
| SHOW ERRORS | Menampilkan error yang dihasilkan dari compilasi terakhir  |
|             | terhadap prosedur, paket atau fungsi.                      |
| SHOW        | Menampilkan nilai saat ini untuk satu atau beberapa        |
| PARAMETER   | parameter yang diset.                                      |
| SHOW SGA    | Menampilkan informasi tentang SGA dari instance saat ini.  |
| CONNECT/AS  | Mengaktifkan privilege koneksi ke database.                |
| SYSDBA      |                                                            |
| ARCHIVE LOG | Menjalankan atau mematikan pengarsipan otomatis dari       |
|             | redo log files secara online, melakukan pengarsipan secara |
|             | manual terhadap redo log files, atau hanya menampilkan     |
|             | informasi tentang redo log files.                          |
| RECOVER     | Melakukan recover pada media untuk satu atau lebih         |
| DATABASE    | tablespaces, atau bahkan keseluruhan database.             |
| STARTUP/    | Memulai atau mematikan Oracle instance yang saat ini       |
| SHUTDOWN    | sedang berjalan.                                           |

# 2.4. Oracle Enterprise Manager

Oracle Enterprise Manager (OEM) merupakan paket apliaksi standart untuk melakukan administrasi database beserta fungsi-fungsi yang diperlukan untuk melakukan manajement database.

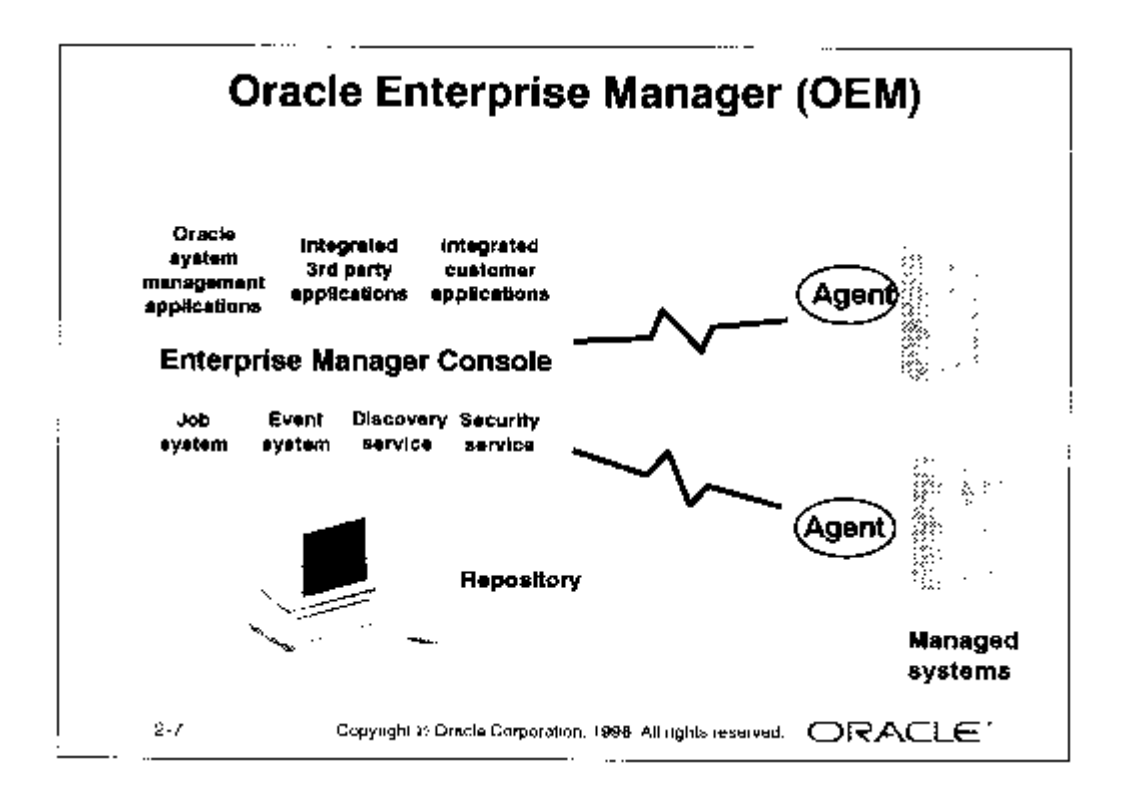

Ada juga paket yang terpisah yang berisi beberapa aplikasi terintegrasi yang disebut OEM Performance Pack, yang berisi aplikasi cukup canggih untuk monitoring, diagnostik, dan tuning.

Arsitektur OEM terdiri dari beberapa apliaksi antara lain :

OEM Concole

OEM Console merupakan aplikasi yang dapat dipergunakan oleh administrator untuk mengatur beberapa database dari satu mesin PC.Disamping memiliki navigator maka aplikasi ini dilengkapi pula dengan beberapa servis seperti job scheduling, event management, discover host dan database, serta mengeset security. Overview dari fungsi console diatas akan dijelaskan pada bagian berikutnya. Intelligent Agent

Intelligent Agent merupakan proses yang berjalan pada remote node dalam jaringan. Intelligent Agent akan menjalankan job dan event yang dikirim oleh console dan mengkomunikasikan hasilnya kembali kepada console menggunakan Net8. Agent mempunya hak otonomy terpisah dari concole, seperti misalnya jika didalam event pada koneksi jaringan menjadi kokoh atau concole sedang down, maka intelligent agent akan meneruskan operasi secara remote untuk menampilkan statusnya kepada console sampai kondisi koneksi jaringan didapatkan.

• OEM Repository

OEM Repository merupakan beberapa tabel database yang meyimpan informasi yang dipakai oleh OEM, agar lokasi administrasi menjadi fleksibel. Repository terpisah akan terdapat pada setiap user OEM. Pada saat user login menggunakan OEM, maka koneksi yang terjadi akan membuatkan repository bagi user tersebut. Jika setiap repository digabungkan dengan pemiliknya maka user dapat login menggunakan OEM dari sembarang mesin PC client. Jika diperlukan maka seorang administrator dapat login menggunakan OEM dari console yang terhubung yang letakkan pada kota yang berlainan.

# 2.5. Komponen OEM

OEM Console dilengkapi dengan gambaran global sistem, yang dilengkapi dengan tampilan menggunakan pohon hirarki dan tampilan grafis setiap obyek pada sistem. OEM Console memiliki fasilitas antara lain:

- 1. *Menu*, yang dapat dipergunakan untuk menjalankan apliaksi lainnya yang diperlukan untuk administrativ atau melakukan tugas yang bermacam-macam.
- 2. *Launch pallette* untuk menjalankan aplikasi lain yang diperlukan untuk administrativ atau melakukan tugas yang bermacam-macam (kelengkapan alternativ dari menu).
- 3. Navigator atau tampilan object explorer yang dilengkapi dengan tampilan pohon secara hirarki dari servis Oracle pada jaringan. Navigator mengijinkan

administrator untuk menelusuri servis oracle yang lain seperti beberapa database, listener, node, name-server, dan memodifikasi karakteristik object tertentu misalnya : user beserta table yang dimilikinya.

- 4. Peta, atau tampilan topografi yang memungkinkan servis Oracle dapat dikelompokkan menurut rruang relasi, fungsi atau keduanya. Tampilan peta memungkinkan user terfokus kepada manajement obyek secara langsung pada interestnya.
- 5. Job system yang mengijinkan eksekusi secara remote yang tugasnya dihubungkan dengan listener, database, atau host yang bersangkutan. Job system berdasarkan prosedur (bahasa) *tool-control-language* (TCL).
- 6. Event system bertugas untuk memonitor dan melaporkan pada status system. Event system dihubungkan secara langsung dengan job system yang mengambil aksi koreksi yang berdasarkan kepada kriteria yang tidak ditentukan dan dapat menyarankan administrator menggunakan e-mail atau pager jika beberapa event terjadi.

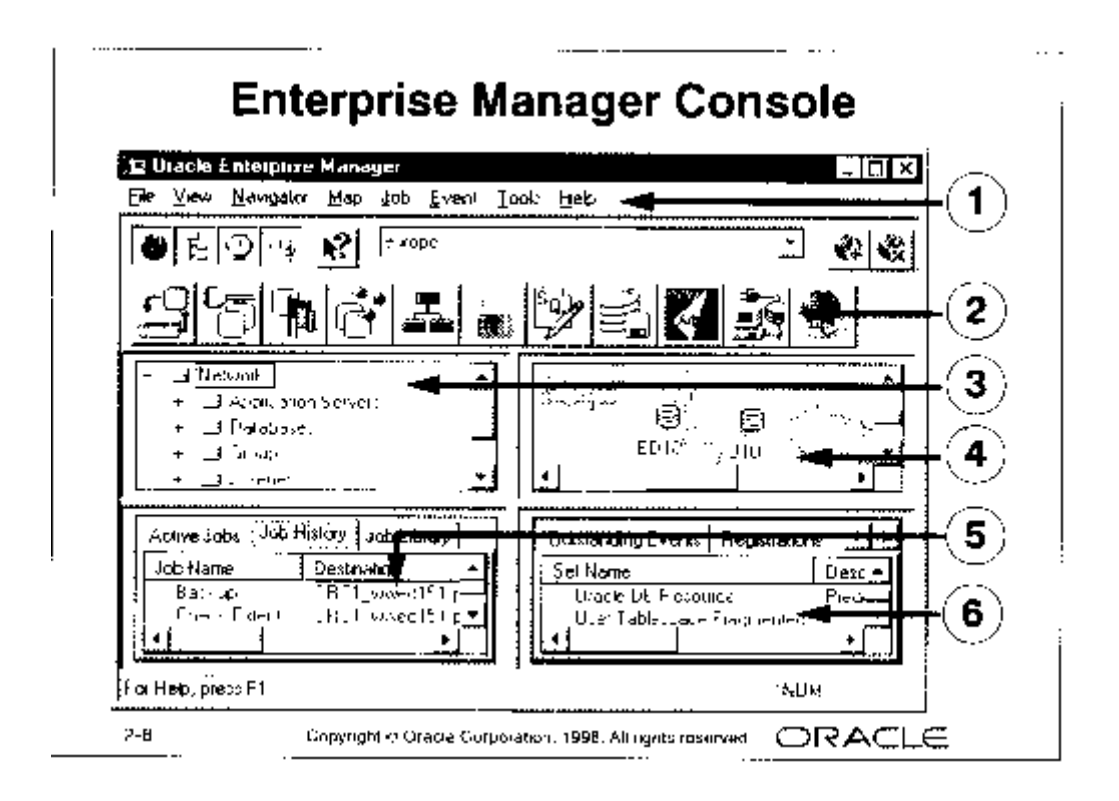

# 2.6. Servis OEM

Terdapat tiga servis utama yang umumnya terdapat pada OEM Console, servis tersebut antara lain :

Repository

OEM Repository merupakan beberapa tabel dalam database yang dapat diakses kedalam console yang secara otomatis dibuat dan di-upgrade ketika user mulai menggunakan console. Setiap administrator menggunakan repository tertentu. OEM Repository digunakan untuk :

- Memusatkan lokasi untuk menyimpan informasi tentang keadaan sistem yang dikelola dengan OEM dilihat dari perspektiv tiap console user.
- Informasi tentang beberapa job dan ivent.
- Informasi lain dikumpulkan pada setiap OEM console login.
- Catatan : Jika tidak ada repository, maka OEM Repository akan secara otomatis dibuat dan dialog box akan menginformasikan bahwa repository telah dibuat. Jika repository telah ada maka versi yang ada harus kompatible dengan console, jika versi repository lebih tua dari versi console maka repository yang ada akan di-upgrade secara otomatis dialog box akan menginformasikan bahwa repository telah di-upgrade.
- Service Discovery

Service Discovery berupa wizard yang dapat dipergunakan untuk mengidentifikasi servis jaringan dan mengumpulkan dalam Navigator Tree.

Pada service ini, seperti database dan listener dapat dilakukan administrasi menggunakan komponen OEM.

Catatan : Pergunakan Discover New Services dan wizard Refresh Service untuk node yang memiliki intelligent agent versi 7.3.3 atau diatasnya. Jika menambahkan service ini kepada node maka agent harus direstart sebelum node dapat menemukan service yang baru dengan opsi wizard Discovery.

> Jika node berhasil ditemukan, maka node tersebut secara otomatis sebagai refresh node pada halaman Refresh Node dari wizard Refresh Service. Semua node yang tidak berhasil ditemukan maka secara

otomatis akan dilakukan pencarian ulang samapai tidak terdapat pada halaman retry Node.

Security

Akses menuju servis Oracle pada jaringan dikontrol oleh beberapa beberapa ketentuan yang dibuat user pada setiap mengelola service.

Dengan demikian administrator dapat menentukan secara spesifik username, password, dan role yang berbeda untuk setiap service pada jaringan.

Preferensi ini dipergunakan ketika user mengakses database, listener, atau node pada navigator atau peta. Informasi ini juga diberikan kepada tool DBA ketika tool tersebut dijalankan pada database tertentu.

OEM akan menyimpan sementara informasi autentikasi user didalam bentuk terencripsi didalam OEM repository dan menyediakannya sebagai bagian dari request koneksi dari OEM console atau aplikasi yang dijalankan dari console.

Catatan : Jika referensi belum di set pad adatabase, listener, atau node, maka informasi login yang dimasukkan pada saat mengakses console dipergunakan ketika mengakses service. Jika informasi tersebut tidak valid untuk service tersebut maka user dapat memasukkan informasi login yang baru pada setiap mengakses object yang ditentukan.

# 2.7. Tool pada OEM

Aplikasi standart yang diberikan bersama OEM meliputi :

Instance Manager

Dipergunakan untuk mengontrol database dan mendefinisikan parameter inisialisasi untuk menetukan karakteristik instance.

- Schema manager
  Dipergunakan untuk membuat dan merawat obyek seperti tabel, index, dan views.
- Security Manager

Dipergunakan untuk mengelola user dan privilege masing-masing.

Storage Manager

Dipergunakan utnuk mengorganisasi file database dan mengelola rollback sements.

• SQL Worksheet

Antarmuka (interface) berupa prompt baris perintah yang dapat digunakan untuk menjalankan statement SQL, code PL/SQL, dan perintah Server Manager.

Backup Manager

Dipergunakan untuk melakukan backup, restore, dan recover database, dan untuk mengelola redo log files.

Data Manager

Dipergunakan untuk menampilkan dan mengorganisasi data dalam database.

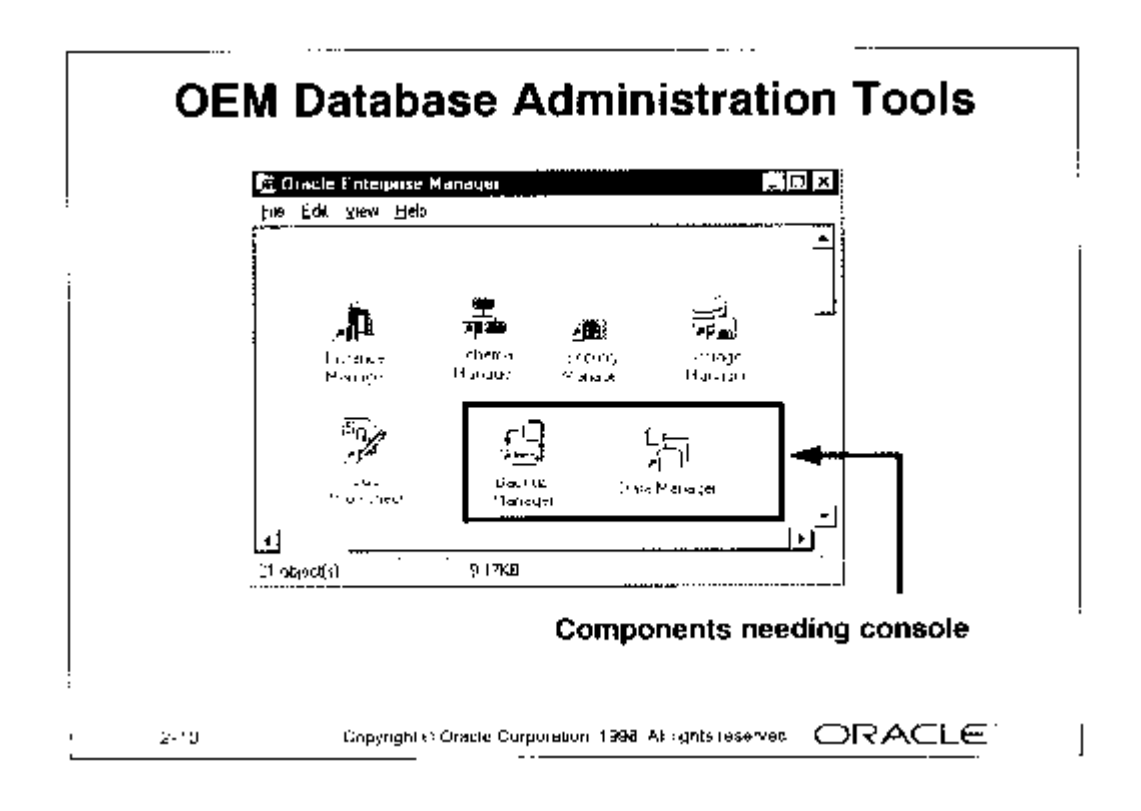

 Catatan : Semua aplikasi tersebut, kecuali Nackup Manager dan Data manager dapat di jalankan dari console atau langsung melalui sistem operasi.
 Pada bagian berikutnya juga akan mendiskusikan apliaksi dan kegunaan SQL Worksheet untuk keperluan tertentu.

# **2.8. OEM Performance Pack**

Berikut ini akan diberikan gambaran beberpaa komponen OEM Performance pack yang merupakan kelengkapan yang banyak dipergunakan dalam melakukan monitoring unjuk kerja OEM.

| 匠 Char<br>Efe Eio | la Dracte I nterprise Manager<br>Elle Edi ⊻ow Heip |                      |                  |          |  |
|-------------------|----------------------------------------------------|----------------------|------------------|----------|--|
|                   | Leitmanne<br>Malazet                               | Lip Sector<br>Monder | 10<br>Lie Manger |          |  |
|                   | Tatac base<br>Tatac base<br>Tatac base             | <b>F</b><br>In a c   | alfan te lâgett  | •        |  |
| 4  <br>1 algeoly  | sj selecied                                        | 440 bytes            | <u> </u>         | لر<br>لر |  |

Beberapa komponen tersebut adalah :

#### 1. Performance Manager

- Dilengkapi tampilan performance sistem dan database
- Dilengkapi beberapa tampilan grafik real-time mengenai performace sistem.
- Dapat merekam data performace untuk dianalisis pada waktu yang lain.
- Berisi setelan grafik tampilan performance yang belum di set.
- Memungkinkan user untuk mendesain dan membuat grafik tersendiri.

#### 2. Top Session Monitor

 Menampilkan session dalam urutan descending sesuai dengan resource sistem yang digunakan

- Menampilkan informasi secara mendetail untuk tiap session, seperti sessiondan statistik sistem, penguncian dan request untuk penguncian, cursor yang dibuka, dan rencana eksekusi.
- Memungkinkan user untuk meng-kill session.

#### 3. Lock Manager

- Berupa tampilan grafis tentang aktivitas penguncian.
- Berisi informasi tentang pengundian dan request untuk penguncian.
- Memungkinkan user untuk meng-kill session.

#### 4. Advance events

- Dipergunakan untuk menampilkan menajement alokasi memory, resource yang diperguakan.
- Menampilkan definisi performance event yang dipergunakan untuk meningkatkan OEM Event Management system.

#### 5. Tablespace Manager

- Berupa tampilan grafis tentang peta segment mengenai alokasi database dan rung yang terpakai.
- Memudahkan user untuk mengatur dengan tepat suatu obyek dan komponenen pendukung obyek tersebut.
- Memudahkan user yang secara manual dapat menyatukan free space (ruang memory kosong) yang berdekatan.

#### 6. Trace

- Mengumpulkan data performance untuk database, Net8 dan aplikasi.
- Berupa tampilan grafis untuk mengelola data trace yang dikumpulkan.

#### 7. Expert

- Dipergunakan untuk mentuning sistem yang dipakai.
- Untuk mengevaluasi konfigurasi yang direncanakan sebelum konfigurasi tersebut diimplementasikan.
- Mempermudah user dlaam melakukan experiment dengan merubah parameter pada sistem yang sedang berjalan.
- Memberikan informasi secara detail tentang parameter untuk mentuning yang direkomendasikan dan menampilkan laporan untuk referensi dan dokumentasi.

Catatan : Terminology tablespace, segment, extent, dan free space akan didiskusikan bada bagian berikutnya.

# 2.9. Menggunakan OEM

Pada bagian ini akan diuji coba menggunakan OEM untuk melakukan beberapa keperluan misalnya membuat repository secara otomatis yang diminta oleh OEM, mendefinisi service yang meliputi Auto discovery dan Manual, mengset security, dan mengunakan navigator untuk menjalankan apliaksi lainnya.

#### 1. Membuat repository

Sebelum user dapat menggunakan OEM console, maka user terlebih dahulu connect ke database yang berisi repository. Database dapat disimpan dalam sembarang node yang dapat diakses dari console. User account yang berisi repository harus memiliki provolege DBA. Repository akan dibuatkan secara otomatis ketika user pertama kali connect pada database oracle.

Untuk menggunakan console, maka dilakukan beberapa langkah sebagai berikut :

- 1. *Start* > menu *Programs*
- 2. Pilih Enterprise Manager

User juga dapat langsung memanggil consol (voc.exe) dari MSDOS prompt, seperti contoh berikut ini :

Voc.exe user=system password=manager service=U15

#### 2. Mendefinisi Servis

Sesudah console berjalan, maka user perlu untuk mengumpulkan node dan service dan menampilkannya dalam navigation tree. Hal ini dapat dilakukan secara otomatis jika mesin menjalankan servis yang memiliki intelligent agent sedang berjalan. Alternativnya adalah service didefinisi secara manual. Semua service yang ditemukan akan dapat ditampilkan pada navigation tree.

#### 3. Mengeset Security

Nama user dan password yang digunakan untuk mengakses service pada jaringan dapat disimpan dalam repository dengan mengeset *preferred predentials*. Untuk melakukan pengesetan terhadap *preferred predentials* dilakukan langkah-langkah berikut :

- 1. File> Preferences
- 2. Pada daftar properti User Preferences masukkan nama user, password dan role untuk mengakses database, node, atau listener.
- 3. Click OK.

#### 4. Meminta Aplikasi

Untuk menjalankan aplikasi dan connect ke database menggunakan *preferred predentials* maka ikuti langkah-langkah berikut :

- 1. Pada navigator, maka perhatikan folder databse
- 2. Pilihlah database yang diinginkan
- 3. Click icon aplikasi sesua icon yang (*launch pallete*) yang ditampilkan, atau pilihlah Tools > Applications dan nama dari aplikasi pada menu.

Jika koneksi telah berhasil maka akan ditampilkan window aplikasi di layar, tetapi jika koneksi tidak dapat dibuat maka kotak dialog koneksi akan ditampilkan.

#### Latihan

Untuk latihan menggunakan OEM console, maka lakukan langkah-langkah berikut :

- Pergunakan Navigator > Service Discovery dan tunjukkan salah satu diantara berikut ini :
  - Auto discovery
  - Refreshing terhadap servis
  - Manual definition terhadap servis
- Auto discovery dan refreshing hanya dapat dilakukan jika agent dijalankan pada node.
- Mengeset *preferred predentials* pada duatu database yang telah ditemukan dan didefinisi pada langkah sebelumnya.

Menggunakan *launch pallete* atau menu untuk meminta aplikasi Schema Manager.

Jika dalam melakukan koneksi ke database menggunakan Schema Manager berlangsung sukses maka Schema Manager akan menampilkan beberapa obyek yang dapat dikelola menggunakan apliaksi Schema Manager.

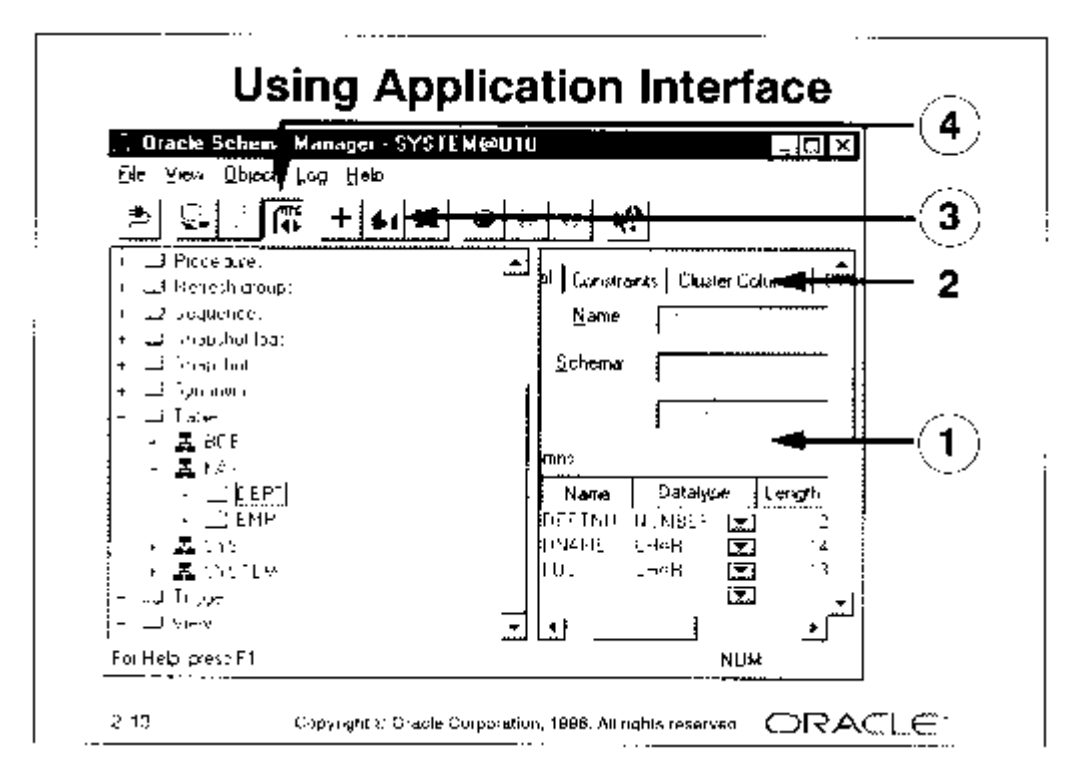

Sebagian besar aplikasi terdiri dari toolbar standart yang berisi icon untuk mengeset opsi dan membentuk aksi tersendiri. Beberapa diantara obyek yang paling banyak digunakan dalam interface Schema Manager adalah sebagai berikut :

Properti sheet

Ditampilkan pada sisi kanan aplikasi. Display properti yang ditampilkan tergantung kepada obyek yang dipilih pada navigator, sebagai contoh jika pada Schema Manager dipilih obyek tabel maka detail kolom dan informasi lainya akan ditampilkan pada property sheet.

• Page

Property sheet diorganisasi kedalam page, dan setiap page menampilkan beberapa properti yang memiliki keterkaitan. Sebagai contoh properti sheet dari table akan berisi beberapa page terpisah untuk informasi umum termasuk detail kolom dan constraint.

Button

Memungkinkan dilakukan operasi seperti create, Create Like, dan Delete.

Catatan : Pada button Advanced Mode (lihat no 4) merupakan togle yang digunakan untuk mengontrol jumlah page yang ditampilkan. Hanya page general yang ditampilkan pada kondisi yang lazim, yaitu saat Advanced Mode tidak diaktifkan.

# 2.10. Menggunakan SQL Worksheet

SQL Worksheet memungkinkan seorang administrator secara dinamis memberikan statement SQL, code PL/SQL dan perintah Server Manager.

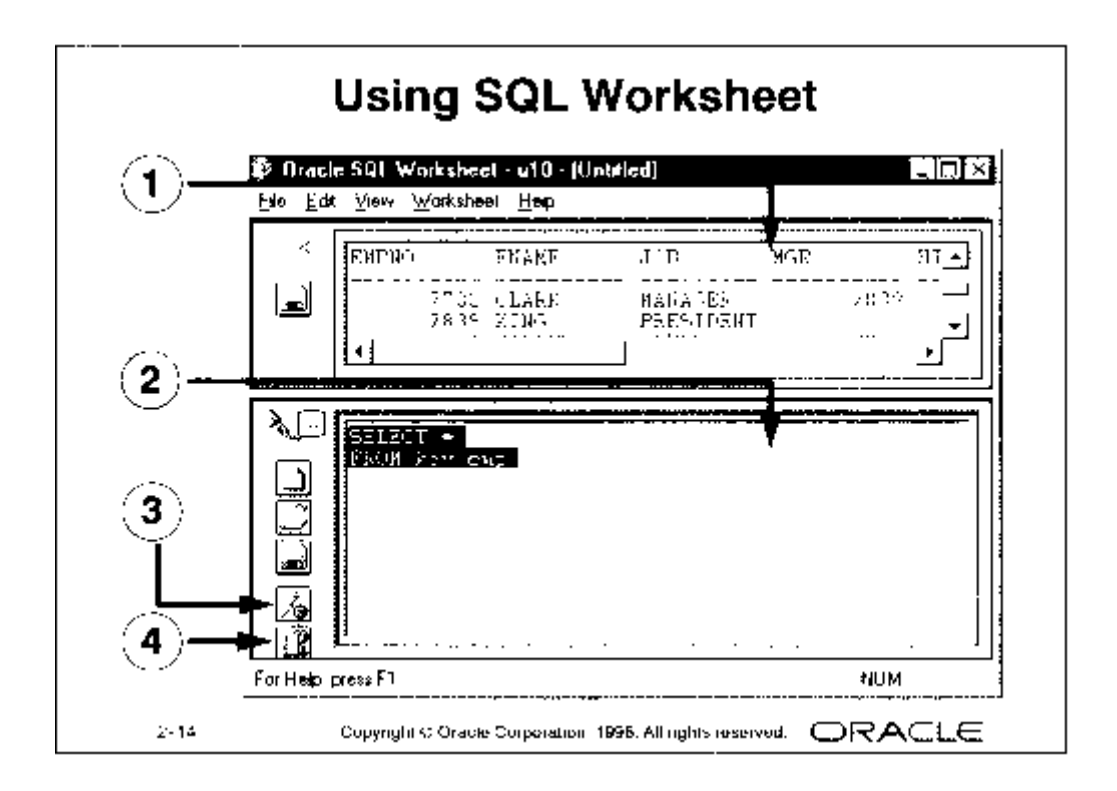

Beberapa komponen dari SQL Worksheet, dan kegunaannya dapat dilihat pada penjelasan berikut ini :

• Output Pane

Muncul pada bagian atas dan dipergunakan untuk menampilkan hasil dan pesan sebagai jawaban perintah yang diberikan.

Input pane

Terletak pada bagian bawah dan dipergunakan oleh user untuk memasukkan statement SQL atau code PL/SQL.

• Execute icon

Sesudah perintah diberikan maka click icon ini untuk menjalankan perintah tersebut.

• Command history icon

Dipergunakan untuk menampilkan daftar beberapa perintah terakhir yang dieksekusi dari buffer, dan perintah tersebut dapat diambil diedit kemudian dijalankan kembali.

SQL Worksheet juga memiliki opsi menu untuk menyimpan perintah menjadi script, yang dapat dibaca dan dijalankan dikemudian hari.

# Kesimpulan

Pada bab ini telah dikenalkan beberapa tool untuk administrasi database dan juga disinggung beberapa fasilitas, misalnya :

- Menggunakan Server Manager pada Line Mode
- Menggunakan komponen Oracle Enterprise Manager